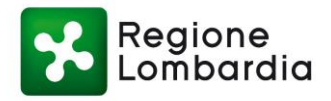

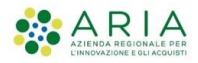

– Manuale Esterno –

# Manuale per la procedura di download di RT e RPT tramite MyPay

Revisione del Documento: 1.0

Data revisione: 20-12-2021

|               | Struttura | Nome | Data | Firma |
|---------------|-----------|------|------|-------|
| Redatto da:   |           |      |      |       |
| Approvato da: |           |      |      |       |

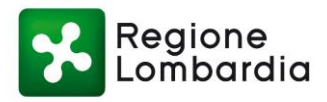

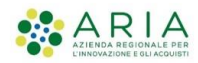

#### Cronologia delle Revisioni

| Revisione | Data       | Sintesi delle Modifiche |
|-----------|------------|-------------------------|
| 1.0       | 20.12.2021 | Prima emissione.        |
|           |            |                         |
|           |            |                         |
|           |            |                         |
|           |            |                         |
|           |            |                         |

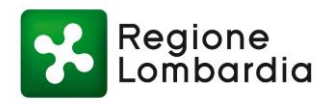

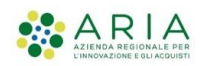

# SOMMARIO

| 1. | INTRODUZIONE               | 5  |
|----|----------------------------|----|
| 2. | ACCESSO AL PORTALE         | 6  |
| 2  | .1 Accesso tramite SPID    | 7  |
| 2  | .2 Accesso tramite CRS/CNS | 7  |
| 2  | .3 Accesso tramite CIE     | 8  |
| 3. | GESTIONE DEI FLUSSI        | 9  |
| 4. | PRENOTAZIONE FLUSSI        | 10 |
| 5. | SCARICAMENTO FLUSSI        | 11 |
| 6. | TRACCIATI                  | 11 |

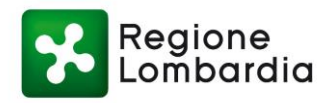

# **INDICE DELLE FIGURE**

| Figura 1 - Posizione pulsante "Accedi"    | 6  |
|-------------------------------------------|----|
| Figura 2 - Pagina accreditamento          | 6  |
| Figura 3 - Accesso tramite SPID           | 7  |
| Figura 4 - Selezione Ente da amministrare | 8  |
| Figura 5 - Flussi di Conservazione        | 9  |
| Figura 6 - Prenotazione flussi            | 10 |
| Figura 7 - Scaricamento flussi            | 11 |

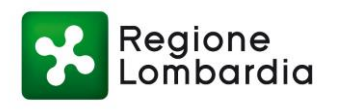

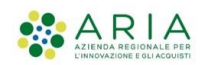

### 1. INTRODUZIONE

Il manuale di "Procedure di download di RT e RPT" è una guida pratica per gli utenti operatori che illustra la nuova funzione disponibile nel Portale Pagamenti di Regione Lombardia.

Il Portale Pagamenti è un servizio messo a disposizione da Regione Lombardia in maniera totalmente gratuita a tutti gli Enti del territorio lombardo per agevolare la gestione di qualsiasi tipologia di servizio di incasso al fine di supportarli nel loro percorso di transizione digitale. Alla luce delle "*Nuove Linee Guida sulla formazione, gestione e conservazione dei documenti informativi*" redatte da AgID ed in vigore a far data dal 1° Gennaio 2022, Regione Lombardia ha arricchito il Portale Pagamenti di una funzionalità che consente agli Enti aderenti di scaricare i pacchetti di RT e RPT per i pagamenti transitati sulla piattaforma. Per maggior informazioni, scrivere al seguente indirizzo e-mail:

supporto.mypay@ariaspa.it

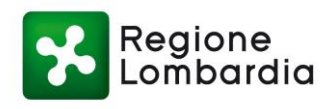

# 2. ACCESSO AL PORTALE

L'utente operatore che vuole usufruire della nuova funzionalità messa a disposizione da MyPay per il download dei pacchetti di RT e/o RPT dovrà inizialmente accedere al Portale Pagamenti

(https://pagamentinlombardia.servizirl.it/pa/home.html) selezionando il pulsante "Accedi" posto sulla home page in alto a destra (come rappresentato nella *Figura 1*).

| Regione<br>Lombardia | 🖀 Home                                                                        | <b>Q</b> Ricerca Ente                                                                                                    | Paga Avviso                                                                                                    | PREPRODUZIONE HEADER - NORMALE                                                                                                    | Accedi |
|----------------------|-------------------------------------------------------------------------------|----------------------------------------------------------------------------------------------------|----------------------------------------------------------------------------------------------------|----------------------------------------------------------------------------------------------------|--------|
|                      | B<br>Sis questo portale arr<br>alge en o neso à trouard<br>Puoi Acceders alla | envenuto nel Portale dei Pa<br>a la possibilità di fare alcun pagmente vero la pobble<br>darca.<br>Torrette o fragmente di las interessa nell'elenco, rivegiti<br>Accedi alla tua Area Personale<br>harea Personale per esegue per pagmenti a un'unic<br>regarmando sui costi di commissione.<br><u>Recedi</u> Accedi | agamenti verso le Pubbliche<br>te annenstratori de name aderta africativa di Re<br>idrettamente el tuo Comune.<br>Auviri<br>Se har recevito un Aurite di Pagi | Amministrazioni<br>gone Lontourida. Poci consultare a questo lini la lata<br>el di Pagamento<br>mento puo pagnto ordine nell'apporta sezone<br>Paga funyaci |        |
|                      | Inserisci il tuo co                                                           | Scarica Ricevuta e Quietanza<br>dee fixale e lo UV oppore it rumen di avvoe e cerca i di<br>attestarti gli avvendi pagamenti<br>Revvita                                                                                                    | Selecona (Forte per scopre i sovo)                                                                                                    | Cerca Ente<br>er cu vuo effettuare il pagamento<br>eraffetto Q Cerca                                                                                        |        |

Figura 1 - Posizione pulsante "Accedi"

Dopo aver selezionato il pulsante, il sistema reindirizza l'operatore alla pagina in cui sono presenti i diversi strumenti di accreditamento (come rappresentato nella *Figura 2*). In particolare:

- Accesso tramite SPID (Sistema Pubblico di Identità Digitale);
- Accesso tramite Smartcard, utilizzando la tessera CNS (Carta Nazionale dei Servizi);
- Accesso tramite CIE (carta d'Identità Elettronica).

| Regione<br>Lombardia | Servizio di autenticazione |                                          |  |
|----------------------|----------------------------|------------------------------------------|--|
|                      | Ac                         | cedi con la tua identità digitale        |  |
|                      |                            | 2 Entra con SPID                         |  |
|                      |                            | Cie Entra con CIE                        |  |
|                      |                            | Login with elDAS                         |  |
|                      |                            | sp:d   🔘 AgID Agenta per finala Definite |  |
|                      |                            | Oppure utilizza altri metodi di accesso  |  |
|                      |                            | Tessera Sanitaria<br>CNS                 |  |

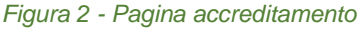

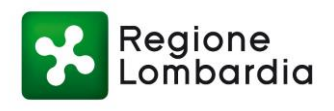

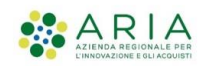

#### 2.1 Accesso tramite SPID

Per l'accesso tramite lo strumento SPID (Sistema Pubblico di Identità Digitale) è necessario essere in possesso di una personale identità digitale (di livello 2) rilasciata da soggetti accreditati da AgID (gestore dell'iniziativa), che verificano l'identità degli utenti e forniscono le relative credenziali di accesso. Per maggiori informazioni, e per ottenere nel caso la propria identità digitale, si rimanda al sito internet: <u>http://www.spid.gov.it/</u>

Di seguito è presente una immagine esemplificativa di accesso effettuato tramite SPID (*Figura 3*) in cui viene rappresentato visivamente il processo che permette di selezionare uno degli operatori abilitati al servizio.

| Regione<br>Lombardie | a Servizio di auter    | nticazione             |                 |                                      |        |                     |       |
|----------------------|------------------------|------------------------|-----------------|--------------------------------------|--------|---------------------|-------|
|                      |                        |                        |                 |                                      | 1111   |                     | MILLE |
|                      | < Torna                |                        | Accesso         | con SPID                             |        |                     |       |
|                      | Seleziona il tuo forni | tore di identità digit | ale             |                                      |        |                     |       |
|                      | Sp <b>id</b> Italia    | Poste ID ANUMATO       | InfoCert D      | Namirial <sup>1</sup> D              | TIM id | intesa              |       |
|                      |                        | SIELTE <i>id</i>       | areb            | o.HD                                 | -le    | p <mark>ed</mark> a |       |
|                      |                        |                        | Non hai Spid? N | laggiori informazioni                |        |                     |       |
|                      |                        |                        | sped√ ()        | AgID Agenzia per<br>litalia Digitale |        |                     |       |
|                      |                        |                        |                 |                                      |        |                     |       |

Figura 3 - Accesso tramite SPID

#### 2.2 Accesso tramite CRS/CNS

Per accedere con la Carta Nazionale dei Servizi (CNS) o Carta Regionale dei Servizi (CRS) è necessario essere in possesso di:

- Tessera Sanitaria dei Servizi (CRS/CNS);
- Codice PIN (Personal Identification Number);
- Lettore di smartcard;
- Software necessario al funzionamento (disponibile per Windows, Mac OS, Linux).

Per maggiori dettagli si rimanda al link:

http://www.crs.lombardia.it/ds/Satellite?childpagename=CRS%2FCRSLayout&c=Page&pagename=CRSWrapper&ci d=1213346613267

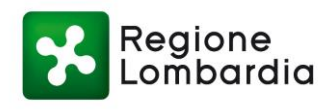

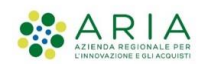

#### 2.3 Accesso tramite CIE

Per accedere attraverso "Entra con CIE", gli utenti in possesso di una CIE hanno la possibilità di autenticarsi ai servizi online abilitati con diverse modalità:

- "Desktop" l'accesso al servizio avviene mediante un computer a cui è collegato un lettore di smart card contactless per la lettura della CIE. Per abilitare il funzionamento della CIE sul proprio computer è necessario installare prima il "<u>Software CIE</u>";
- "Mobile" l'utente accede al servizio mediante uno smartphone dotato di interfaccia NFC e dell'app <u>"Cie</u>
  ID" e con lo stesso effettua la lettura della CIE;
- "Desktop con smartphone" l'accesso al servizio avviene da computer e per la lettura della CIE, in luogo del lettore di smart card contactless, l'utente utilizza il proprio smartphone dotato di interfaccia NFC e dell'app "<u>Cie ID</u>".

Conclusa la procedura di autenticazione, selezionare l'Ente che si desidera amministrare, tramite l'apposito box accessibile dal pulsante "Lista Enti" -> pannello "Enti Amministrati", come mostrato in *Figura 4.* Dopo aver selezionato l'Ente da amministrare, l'utente visualizzerà il ruolo di "Operatore", avendo la possibilità di accedere alle seguenti funzionalità:

- Gestione flussi
- Gestione dovuti

|                                                                                            | Area Pe<br>🄀 Ba                                  | r <b>sonale</b><br>ckoffice                                                  |                                                                |
|--------------------------------------------------------------------------------------------|--------------------------------------------------|------------------------------------------------------------------------------|----------------------------------------------------------------|
| Posizioni aperte<br>Visualizza le posizioni<br>aperte da pagare o in<br>corso di pagamento | Cerca Avviso<br>Cerca e paga un avviso<br>pagoPA | Storico transazioni<br>Visualizza lo storico delle<br>transazioni effettuate | Altre tipologie<br>Scegli il tipo e compila<br>campi richiesti |
|                                                                                            | Scelta benefi                                    | ciario e ruolo                                                               |                                                                |
| Enti Amministrati                                                                          |                                                  |                                                                              |                                                                |
| 😗 Lista degli enti presso i quali hai ri                                                   | uolo di amministratore.                          |                                                                              |                                                                |
|                                                                                            |                                                  |                                                                              |                                                                |
|                                                                                            | En                                               | te                                                                           |                                                                |
|                                                                                            | Er                                               | ite                                                                          |                                                                |
| F                                                                                          | Er<br>QQ<br>.SST Lecco                           | te<br>Ø<br>ASST OSP. METROPOLI                                               | TANO NIGUARDA                                                  |
| F                                                                                          | Er<br>SST Lecco                                  | ASST OSP. METROPOLI                                                          | TANO NIGUARDA                                                  |
| F                                                                                          | Er<br>SST Lecco                                  | ASST OSP. METROPOLI                                                          | TANO NIGUARDA                                                  |

Figura 4 - Selezione Ente da amministrare

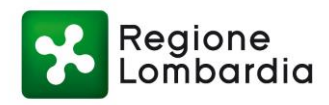

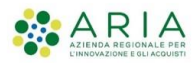

### 3. GESTIONE DEI FLUSSI

Dopo aver selezionato la funzionalità di **Gestione Flussi** dall'**Area di BackOffice di Amministrazione** dell'Ente amministrato, l'operatore dovrà fare click sulla nuova funzionalità **Flussi di Conservazione**, con la quale si aprirà la schermata riportata in *Figura 5*.

| Ruolo: OPERATORE di Reg                                | gione Lombardia           |                    |                       |                       |           |          |                           |            |          |
|--------------------------------------------------------|---------------------------|--------------------|-----------------------|-----------------------|-----------|----------|---------------------------|------------|----------|
| Gestione Flussi<br>Inserimento, ricerca e              | annullamento              | Gestion<br>Ricerca | e Dovuti<br>e annulla | amento dei dovuti     |           | <b>~</b> | MyPivot<br>Passaggio a My | Pivot      |          |
| Import flussi Export flussi<br>Flussi di Conservazione | Flussi di Rendicontazione | Flussi di Quadrat  | ura f                 | Flussi di Conservazio | me        |          |                           |            |          |
| Data pagamento dal:                                    | 17/11/2021                |                    |                       | al:                   |           | 16/12    | 2/2021                    |            |          |
| Versione tracciato:                                    | RT                        |                    | E                     | sporta                |           |          |                           |            |          |
| Scarica Flussi                                         |                           |                    |                       |                       |           |          |                           |            |          |
| Data esportazione dal:                                 | 16/11/2021                |                    | Ē                     | al:                   |           | 16/12    | 2/2021                    |            |          |
| Nome Flusso                                            | search                    |                    |                       |                       |           | Righe    | per pagina                | 5          | •        |
|                                                        |                           |                    | (                     | Ierca                 |           |          |                           |            |          |
|                                                        | Nome File                 |                    | Data                  | a Caricamento         | Pagamento | o Dal    | Pagamento Al              | Dimensione | Download |
| R_LOMBAR-16_ESTRAZIO                                   | NE_CONS_20211216160656    | i672_RPT.zip       | 16/12                 | 2/2021 16:06:56       | 17/11/20  | )21      | 16/12/2021                | 6.21 KB    |          |

#### Figura 5 - Flussi di Conservazione

L'Area di amministrazione dei flussi di conservazione, come mostrata in *Figura 5*, è formata da due componenti che fanno riferimento alle due funzionalità principali:

- Flussi di Conservazione: attraverso questa finestra è possibile prenotare i flussi da scaricare.
- Scarica Flussi: dopo aver effettuato la prenotazione, in questa finestra è possibile visionare l'elenco dei flussi scaricabili e conseguentemente scaricarli.

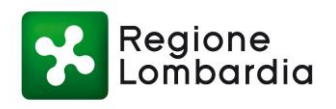

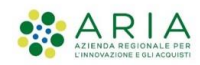

### 4. PRENOTAZIONE FLUSSI

Al fine di effettuare il download corretto dei flussi di RT e/o RPT, l'utente operatore dovrà inizialmente **prenotare** l'esportazione dei flussi di informazione. In fase di prenotazione, l'utente deve indicare:

- L'intervallo di date di riferimento;
- La tipologia di flusso che si vuole scaricare (RT o RPT)

ATTENZIONE. Si ricorda che non è possibile inserire un intervallo di data superiore al mese.

Definiti di parametri per l'estrazione dei pacchetti informativi, è necessario fare click su "**Esporta**" al fine di inviare una prima richiesta di export al Portale Pagamenti, come mostrato in *Figura 6*.

| Gestione Flussi<br>Inserimento, ricerca e                                                                                                    | annullamento              | Gestione Dovu<br>Ricerca e annu | iti<br>Jllamento dei dovuti | MyPivot<br>Passaggio a MyPivot |  |
|----------------------------------------------------------------------------------------------------|---------------------------|---------------------------------|-----------------------------|--------------------------------|--|
| Import flussi Export flussi<br>Flussi di Conservazione                                                                                                   | Flussi di Rendicontazione | Flussi di Quadratura            | Flussi di Conservazione     |                                |  |
| Data pagamento dal:<br>Versione tracciato:                                                                                                    | 17/11/2021                |                                 | al:                         | 16/12/2021                     |  |
| La richiesta dell'export è stata presa in carico<br>Quando sarà disponibile ti verrà notificato con una mail al tuo indirizzo <b>mariorossi@gmail.lt</b> |                           |                                 |                             |                                |  |

#### Figura 6 - Prenotazione flussi

Il Portale prenderà in carico la richiesta da questo momento e notificherà successivamente l'operatore tramite mail della disponibilità delle informazioni richieste.

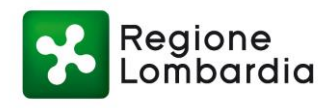

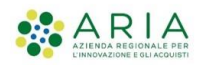

## 5. SCARICAMENTO FLUSSI

Dopo aver ricevuto la mail di notifica della disponibilità dei flussi di RT e/o RPT prenotati come da descrizione nel punto precedente, l'utente operatore potrà visualizzare i flussi scaricabili nella sezione **Scarica Flussi** nell'area di amministrazione dei flussi di conservazione rappresentata in *Figura 5*.

A questo punto sarà possibile effettuare il download dei flussi disponibili tramite il pulsante di **Download** evidenziato in *Figura 7*.

| rica Flussi            |                                    |                     |               |              |            |       |
|------------------------|------------------------------------|---------------------|---------------|--------------|------------|-------|
| Data esportazione dal: | 16/11/2021                         | al:                 | 16/1          | 2/2021       |            |       |
| Nome Flusso            | search                             |                     | Righ          | e per pagina | 5          | •     |
|                        |                                    | Cerca               |               |              |            |       |
|                        | Nome File                          | Data Caricamento    | Pagamento Dal | Pagamento Al | Dimensione | Downl |
| R_LOMBAR-16_ESTRAZI    | ONE_CONS_20211216160656672_RPT.zip | 16/12/2021 16:06:56 | 17/11/2021    | 16/12/2021   | 6.21 KB    | 2     |
| R_LOMBAR-15_ESTRAZI    | ONE_CON5_20211216093248312_RPT.zip | 16/12/2021 09:32:48 | 19/12/2019    | 30/12/2019   | 421.75 KB  | 2     |
| R_LOMBAR-14_ESTRAZI    | ONE_CON5_20211216093108132_RPT.zip | 16/12/2021 09:31:08 | 17/12/2020    | 31/12/2020   | 348.0 B    | 2     |
| R_LOMBAR-13_ESTRAZ     | IONE_CONS_20211216093002374_RT.zip | 16/12/2021 09:30:02 | 17/11/2021    | 16/12/2021   | 4.67 KB    |       |

#### Figura 7 - Scaricamento flussi

Nel caso in cui si voglia effettuare lo scaricamento soltanto di alcuni dei flussi richiesti e resi disponibili, è possibile inserire dei filtri di ricerca nella sezione **Scarica Flussi** in modo da canalizzare la ricerca. I filtri messi a disposizione dal Portale Pagamenti sono quelli visualizzabili in *Figura 7*, ossia:

- Intervallo di date di esportazione;
- Nome del flusso da ricercare.

# 6. TRACCIATI

A seguire, viene riportata una descrizione sintetica dei campi di export:

| TRACCIATO RT               |                                  |  |  |  |
|----------------------------|----------------------------------|--|--|--|
| xml_rt                     | XML originale della RT in base64 |  |  |  |
| data_or_messaggio_ricevuta | Data e ora della ricevuta        |  |  |  |
| id_messaggio_ricevuta      | Identificativo della ricevuta    |  |  |  |
| causala_versamento         | Causale del versamento           |  |  |  |
| tipo_soggetto_pagatore     | Persona fisica o giuridica       |  |  |  |

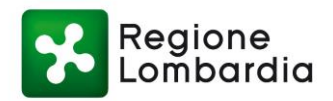

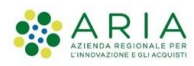

| TRACCIATO RT              |                                          |
|---------------------------|------------------------------------------|
| anagrafica_pagatore       | Anagrafica del pagatore                  |
| id_univoco_pagatore       | Codice fiscale/partita IVA del pagatore  |
| email_pagatore            | Email del pagatore                       |
| id_univoco_beneficiario   | Codice fiscale del beneficiario          |
| id_univoco_versante       | Codice fiscale /partita IVA del versante |
| anagrafica_versante       | Anagrafica del versante                  |
| IUV                       | Identificativo Univoco di Versamento     |
| esito_pagamento           | Esito del pagamento                      |
| codice_contesto_pagamento | Codice Contesto Pagamento                |

| TRACCIATO RPT              |                                          |
|----------------------------|------------------------------------------|
| xml_rpt                    | XML originale della RPT in base64        |
| data_or_messaggio_ricevuta | Data e ora della ricevuta                |
| causala_versamento         | Causale del versamento                   |
| tipo_soggetto_pagatore     | Persona fisica o giuridica               |
| anagrafica_pagatore        | Anagrafica del pagatore                  |
| id_univoco_pagatore        | Codice fiscale/partita IVA del pagatore  |
| email_pagatore             | Email del pagatore                       |
| nominativo_beneficiario    | Ente beneficiario                        |
| id_univoco_beneficiario    | Codice fiscale del beneficiario          |
| email_beneficiario         | Email del beneficiario                   |
| id_aggregazione            | Identificativo di aggregazione RPT       |
| id_univoco_versante        | Codice fiscale /partita IVA del versante |
| anagrafica_versante        | Anagrafica del versante                  |
| IUV                        | Identificativo Univoco di Versamento     |
| codice_contesto_pagamento  | Codice Contesto Pagamento                |